## ANDROID

## CONFIGURACIÓN EXCHANGE OUTLOOK ANDROID

1- Primero tenemos que descargar Outlook en el móvil. Después accedemos a Ajustes > Cuentas "Añadir cuenta".

| <ul><li>&lt; ι</li></ul>                                      | lsuarios y cuentas   |   |
|---------------------------------------------------------------|----------------------|---|
| Usuar                                                         | ios múltiples        | > |
| CONTRASEÑAS Y CUENTAS                                         |                      |   |
| Sincronizar automáticamente datos o construir de aplicaciones |                      |   |
|                                                               |                      | > |
| Ř                                                             | Cuenta profesional   | > |
| G                                                             | Google               | > |
| $\bigcirc$                                                    | WhatsApp             |   |
|                                                               | demo2@prueba.uned.es |   |
|                                                               |                      |   |
|                                                               |                      | > |
|                                                               |                      | > |
| Añadir cuenta                                                 |                      |   |

2- Elegimos "Outlook". (Previamente debemos instalar Outlook si no lo tiene instalado el usuario)

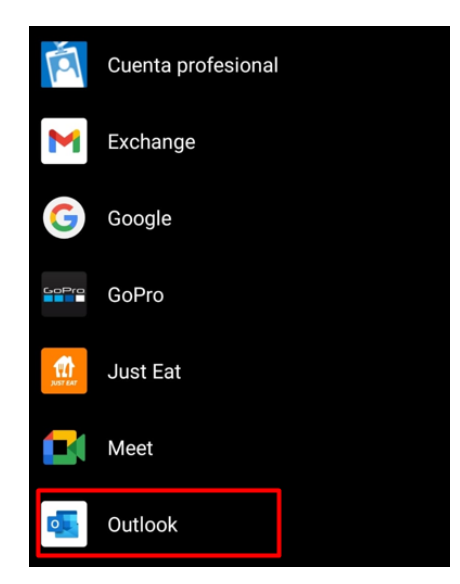

3- Escribimos la cuenta UNED.

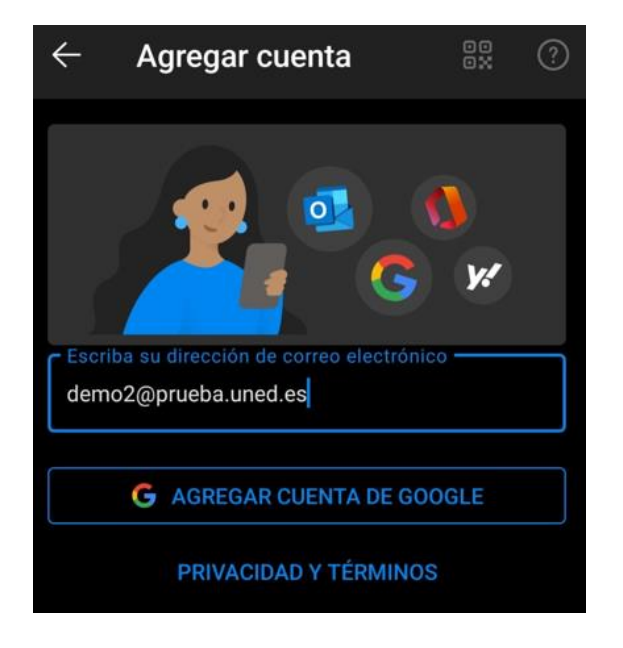

4- Elegimos la opción "Office 365".

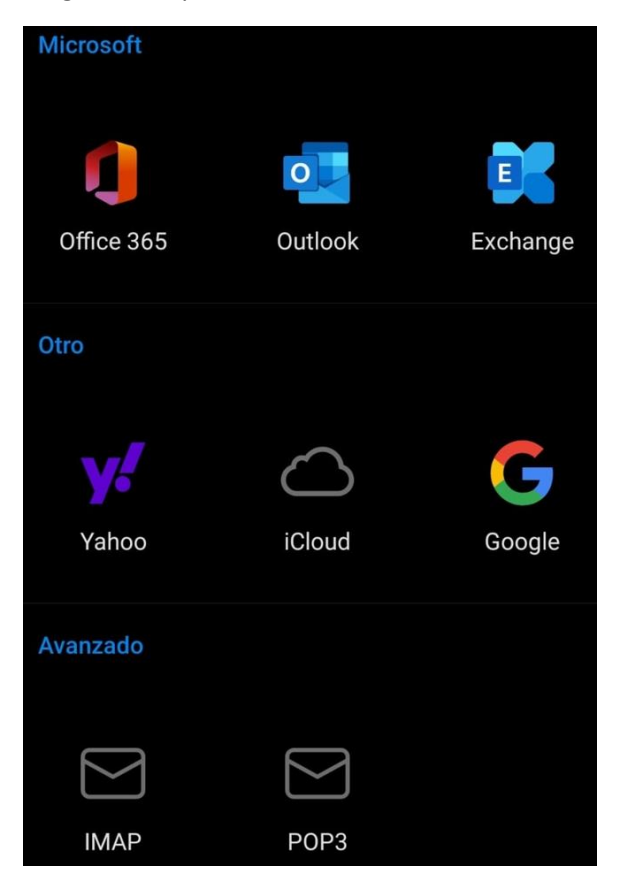

5- Ahora veremos el SSO de la UNED, indicamos de nuevo la cuenta de correo y contraseña de acceso al campus. Finalmente queda la cuenta configurada en Exchange

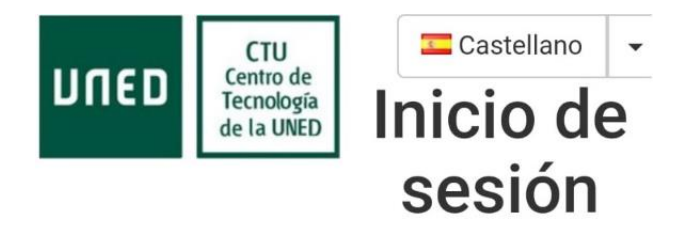

Login
Nombre de usuario
demo@prueba.uned.es
Contraseña
.....
Enviar